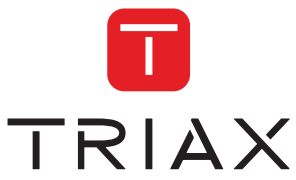

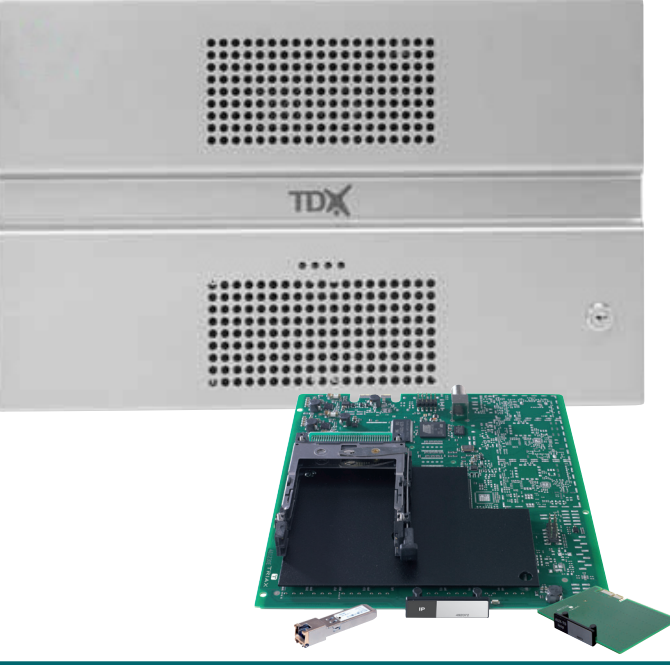

# User guide IP output module

| Model       |         |           | ltem no. |   |           |
|-------------|---------|-----------|----------|---|-----------|
| IP output m | odule   |           | 492072   | _ |           |
| Version     | 891080B | 01 - 2014 | EN       | _ | triax.com |

## Contents

## Contents

| Disposal                                  | . 3 |
|-------------------------------------------|-----|
| Box contents                              | . 3 |
| Licenses                                  | . 3 |
| IP output module                          | . 3 |
| Module positioning                        | . 4 |
| IP output module placed in slot 3         | . 4 |
| IP output module placed in slot 6         | . 4 |
| IP output modules placed in slots 3 and 6 | . 5 |
| Labels                                    | . 5 |
| Network hardware configuration            | . 6 |
| Optional hardware                         | . 6 |
| Software version                          | . 6 |
| Hardware installation                     | . 7 |
| IP output module                          | . 7 |
| Auxiliary board                           | . 7 |
| SFP transceiver                           | . 7 |
| Installing CAM/ Smart card                | . 8 |
| Logging in                                | . 9 |
| Applying changes of configuration changes | 10  |
| Administration window                     | 11  |
| Configuring CA Modules                    | 14  |
| Viewing smart card information            | 15  |
| Setting smart card parameters             | 16  |
| Output window                             | 20  |
| Configuring IP modules                    | 21  |
| Creating IP/Service combinations          | 22  |
| Editing IP/Service combinations           | 24  |
| Specifying Service ID's                   | 24  |
| Licence restrictions                      | 25  |
| Deleting IP/Service combinations          | 26  |
| Status information                        | 26  |
| Status LED                                | 27  |
| Deleting output module                    | 28  |
| Configuring IP output - EIT               | 29  |
| Technical data                            | 31  |
| Manufacturer                              | 32  |

## Introduction

Disposal

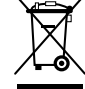

Within in the European Union this label indicates that the product cannot be disposed of with the general household waste. Neither the headend nor the input and output modules can be disposed of with the general household waste.

For proper treatment and recycling of old products, please take them to designated collection points in accordance with your national legislation.

Box contents Item No. 492072 - IP output module Item No. 492074 - Auxiliary board Item No. 492086 - SFP transceiver RJ45 - copper -

Licenses IP output licenses need to be purchased from Triax to be able to distribute IP services through the TDX headend system. Required licence numbers:

> Item No. - 418040 TDX IPTV out 12 service start Item No. - 418041 TDX IPTV OUT 12 service Item No. - 418042 TDX IPTV OUT 4 service Start Item No. - 418043 TDX IPTV OUT 4 service Item No. - 418045 TDX IPTV IN 12 Services Start Item No. - 418046 TDX IPTV IN 12 Services Item No. - 418047 TDX IPTV IN 4 Services Start Item No. - 418048 TDX IPTV IN 4 Services

Licences are activated using Licence handling in the Administration window. See the user guide of the TDX Headend Unit for more **information**.

## IP output module

The IP output module is an output module for transmission of digital video, audio and miscellaneous data, encapsulated within one or more MPEG2/ DVB single program transport streams.

The TDX headend system provides the following functionality when the IP output modules have been installed:

- IP multicast streaming (UDP streaming)
- RTP option
- IGMP version 2
- SPTS including SDT, PAT, PMT, CAT
- Packet ratio of 3-7 TS packet per IP packet ratio 3-7:1
- Max. BW 700 Mbits/s output per IP output module
- 96 services on each IP output module/AUX socket
- Possible to change service ID (SID)
- Possible to select from IP via Link

# Installation overview

## Module positioning

A maximum of two IP output modules, and associated auxiliary boards and SFP transceivers can be installed in a TDX headend. Dedicated positions in the TDX headend are used.

IP output module placed in slot 3

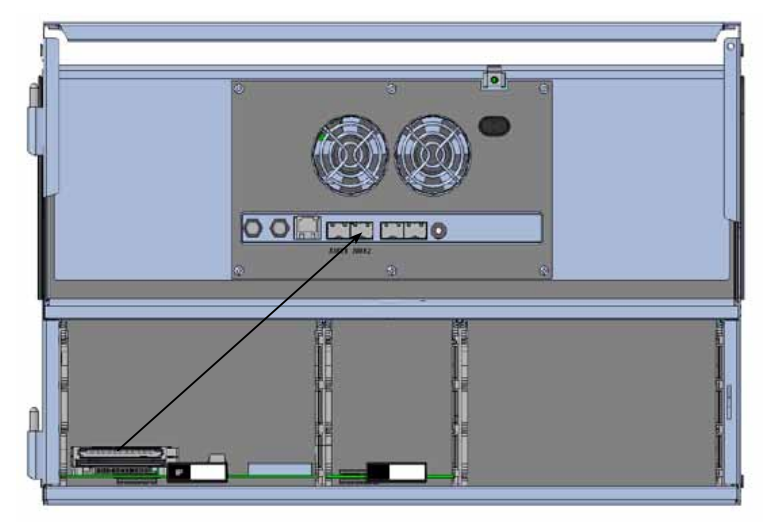

IP module in slot 3, auxiliary board in slot 2, SFP in AUX socket 2.

## IP output module placed in slot 6

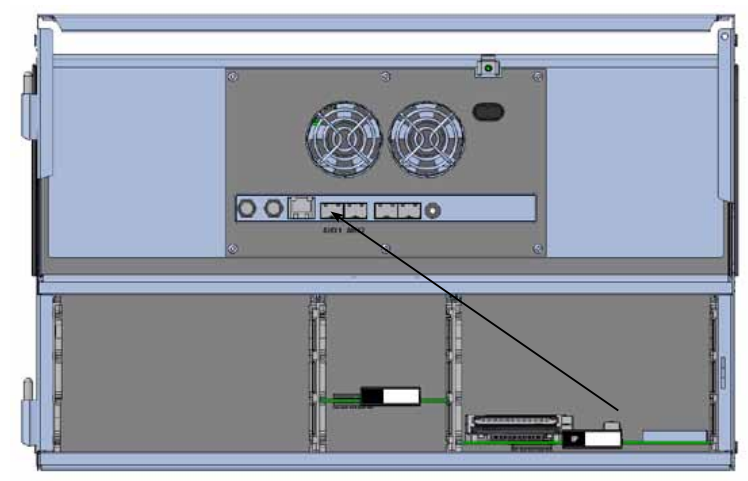

IP module in slot 6, auxiliary board in slot 1, SFP in AUX socket 1.

## Installation overview

IP output modules placed in slots 3 and 6

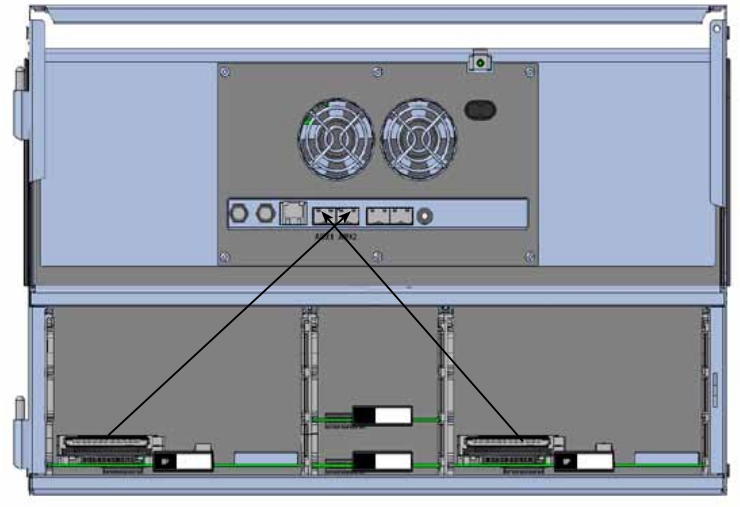

IP module in slot 3, auxiliary board in slot 2, SFP in AUX socket 2. IP module in slot 6, auxiliary board in slot 1, SFP in AUX socket 1.

Labels are located on the IP output module and the Auxiliary board. Information relating to configuration of the module can be written on these labels if desired.

# Installation overview

### Network hardware configuration

The TDX headend system must be connected to a Gigabit network switch to receive and deliver IP services.

The network switch must support IGMP version 2, and contain an adequate number of ports to connect to all the Link sockets on the main and, if relevant, subunits.

- Multiple TDX headends can also be used to deliver a greater number of
- IP services .
- Each IP output module on each TDX output headend must be connected to the Gigabyte network switch, via the associated AUX 1 and/or AUX 2 RJ45/fibre optic transceivers.
- Cat 5e shielded or better network cables must be used.

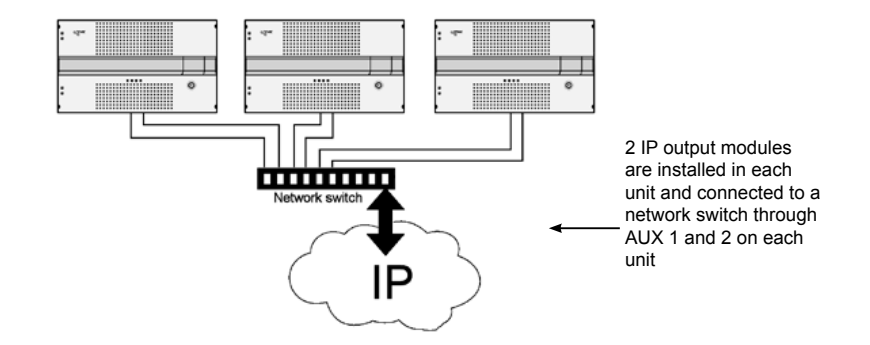

| Optional<br>hardware | A fibre-optic transceiver can be used instead of an RJ45 SFP transceiver. This is especially relevant for pre-existing optical installations, or for installations with high levels of interference and/or total cable lengths exceeding 100m. |
|----------------------|----------------------------------------------------------------------------------------------------|
|                      | The fibre-optic transceiver must be ordered seperatly.<br>Item No. 492087 - SFP Fiber 850nm EOLS-8512-MXX (500m)<br>Item No. 492088 - SFP Fiber 1310nm EOLS-1324-02XX (2km)                                                                    |
| Software version     | TDX software version 1.16.1.x or later is required.                                                                                                    |

## **Hardware installation**

# Hardware installation

A maximum of two IP output modules can be installed in a TDX headend. **Note:** 

Hot swapping can be used when inserting modules into or removing modules from the TDX system, i.e. there is no need to power off the unit.

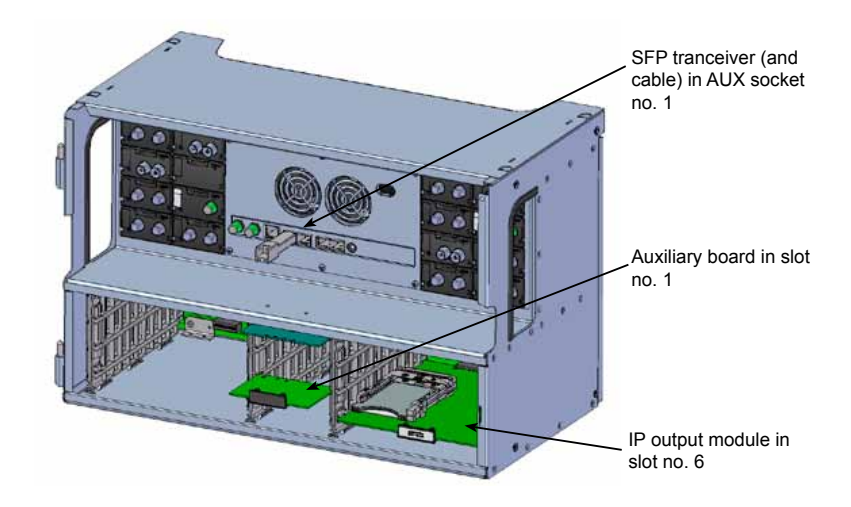

| IP output module | 1. | Insert the IP output module into either slot no. 3 or slot no. 6 in the lower section of the headend unit.                                                                                                 |
|------------------|----|----------------------------------------------------------------------------------------------------|
| Auxiliary board  | 2. | Insert the Auxiliary board as per the following:<br>Use Auxiliary board in slot no. 2 if the IP output module is in slot no. 3<br>Use Auxiliary board in slot no. 1 if the IP output module is in slot no. |
| SFP transceiver  | 3. | Insert the SFP transceiver in the correct AUX socket relating to slot position where the IP output module is located:<br>IP output module in slot no. 6 - SFP transceiver in AUX ocket 1                   |

IP output module in slot no. 3 - SFP transceiver in AUX socket 2

## Hardware installation

### Installing CAM/ Smart card

Two Conditional Access modules (CA) can be inserted into each IP output module.

Each CA module can descramble one or more services. The services that can be provided is dependant on the provider of the CA module and smart card.

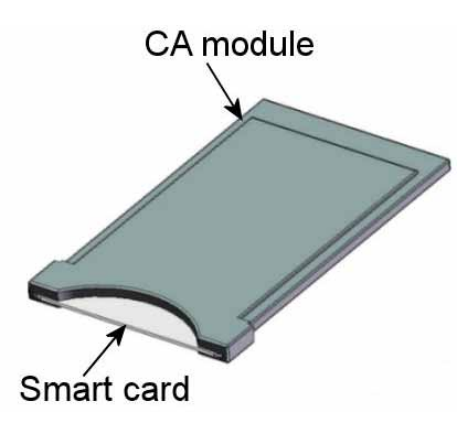

- 1. Insert the smart card into the CA module.
- 2. Insert the CA module into the IP output module.
- Note Either (or both) CA position(s) in the IP output module can be used.

**Logging in** The **TDX Service Tool Login** window is displayed when the TDX Service Tool from the TDX headend system is loaded onto a PC.

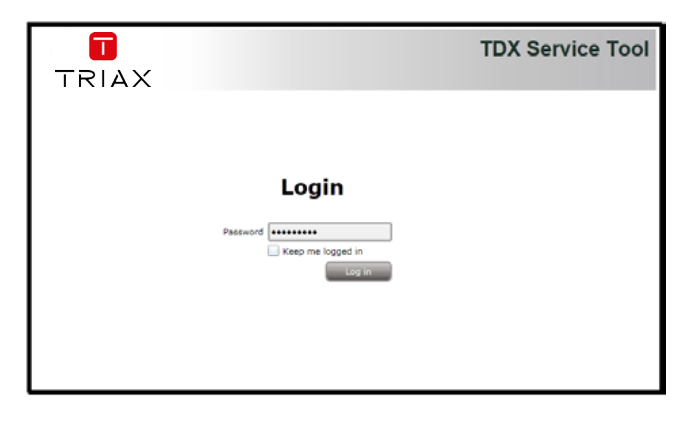

- 1. Enter the password
- 2. Press the Log in button

The **System** window is displayed.

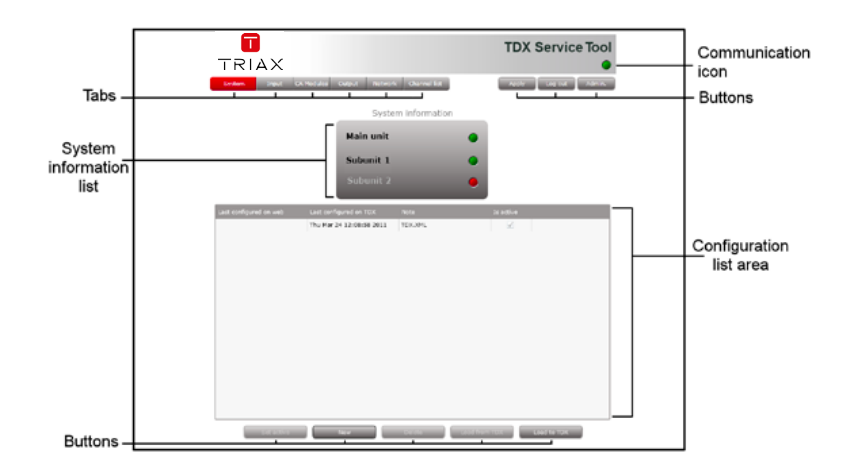

**Note** Software version 1.16.1.x or later is required for the IP output module.

The software version of each module is displayed in the **Status information** area on the **Configuration** window.

Further information can be viewed using the System Information list area.

### Applying changes ofconfiguration changes

All changes made within the TDX Service Tool need to be saved to the SD memory card located inside the headend unit.

This is done by:

- 1. Making the required changes in the individual TDX Service Tool windows.
- Pressing the Submit button on the TDX Service Tool where the configuration changes have been made.
- 3. Pressing the **Apply** button upper right-hand corner of the TDX Service Tool window. The **Apply** button is coloured 'Red' if there are configuration changes waiting to be saved to the SD memory card. 'Uncoloured' indicates that all submitted changes have been applied.

It is not neccessary to press the **Apply** button after each configuration action or use of the **Submit** button. The Apply button must, however, be pressed to save the configuration action(s) to the SD card.

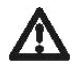

#### WARNING - All unsaved changes will be lost in case of a power cut

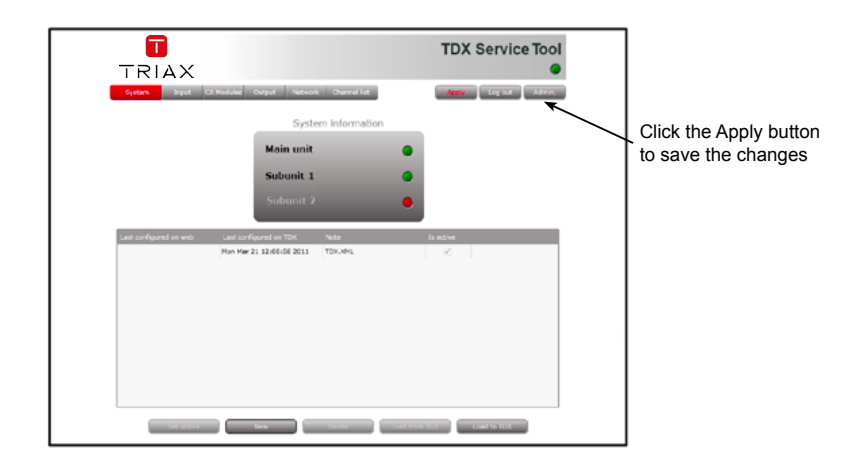

## window

Administration The IP address and subnet mask for each AUX socket used on the headend system need to be configured.

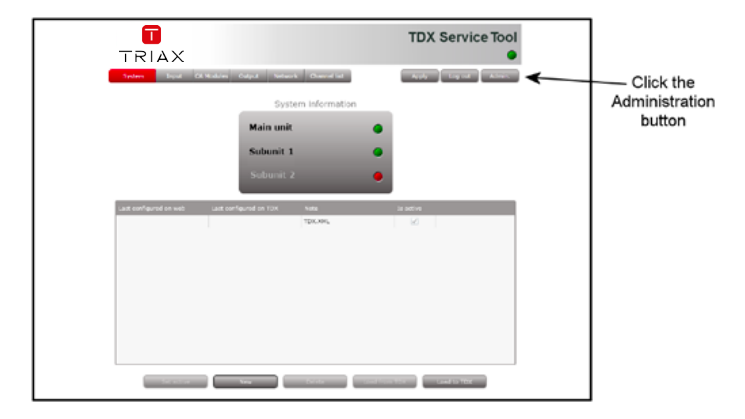

1. Click the Admin. button to open the Administration window.

| Settings for TDX Service 1                          | ool          |    | 23     |  |
|-----------------------------------------------------|--------------|----|--------|--|
|                                                     |              |    |        |  |
| ✓ Language settings                                 |              |    |        |  |
| Change language for TDX                             | Service Tool |    |        |  |
| Current language                                    | English      |    | -      |  |
| Current language                                    | English      |    |        |  |
|                                                     |              |    |        |  |
|                                                     |              |    |        |  |
|                                                     |              |    |        |  |
|                                                     |              |    |        |  |
|                                                     |              |    |        |  |
|                                                     |              |    |        |  |
|                                                     |              |    |        |  |
|                                                     |              |    |        |  |
| Country settings                                    |              |    |        |  |
| > Time zone settings                                |              |    |        |  |
| Password settings                                   |              |    |        |  |
| <ul> <li>License handling</li> <li>TO US</li> </ul> |              |    |        |  |
| > IP settings                                       |              |    |        |  |
| · System Maintenance                                |              |    |        |  |
|                                                     |              | ОК | Cancel |  |
|                                                     |              |    |        |  |

2. Expand the IP settings area.

| Settings for TDX Service Tool     | 23                                     |
|-----------------------------------|----------------------------------------|
|                                   |                                        |
| Language settings                 |                                        |
| Country settings                  |                                        |
| Time zone settings                |                                        |
| Password settings                 |                                        |
| License handling                  |                                        |
| ✓ IP settings                     |                                        |
| Configuration port                |                                        |
| Change IP, subnet and default ga  | iteway address                         |
| IP address                        | 192.168.0.100                          |
| Subnet mask                       | 255.255.255.0                          |
| Default gateway                   | 192.168.0.1                            |
| Edit link IP settings for system  | Enter setup                            |
| The TDX uses 512 IP addresses for | or internal use, specify first address |
| Start 239.192.0.0                 | End 239.192.1.255                      |
| > System maintenance              | OK Cancel                              |

3. Press the Enter setup button.

|                     | IP settings |            |              |             |               | Consultant loss of Database      |
|---------------------|-------------|------------|--------------|-------------|---------------|----------------------------------|
|                     | Main unit   |            |              |             |               | Annual that (2) builds (2) build |
|                     | Link 1      | 1P address | 192-168-1-3  | Subnet mask | 255.255.255.0 |                                  |
|                     | Link 2      | IP address | 192.168.2.3  | Subnet mask | 255.255.255.0 |                                  |
|                     | AUX 1       | IP address | 192-168-10-4 | Subnet mask | 255.255.255.0 |                                  |
|                     | AUX 2       | IP address | 192.168.19.8 | Subret mask | 255.255.253.0 |                                  |
| Enter addresses     |             |            |              |             |               |                                  |
| in the AUX fields / | Sub unit 1  |            |              |             |               |                                  |
| and subnet          | Link 1      | IP address | 192.168.1.1  | Subnet mask | 255.255.255.0 |                                  |
| macke that are      | Link 2      | 1P address | 192.168.3.1  | Subnet mask | 255.255.255.0 |                                  |
| indono in the       | AUX 1       | 1P address | 192.168.20.3 | Subret mask | 255.255.255.0 |                                  |
| headend system      | AUX 2       | 1P address | 192.168.21.6 | Subnet mask | 255.255.255.0 |                                  |
| fieldend system     | Sub unit 2  |            |              |             |               |                                  |
|                     | Link 1      | IP address | 192.168.3.2  | Subnet mask | 215.255.255.0 |                                  |
|                     | Link 2      | IP address | (10330033))  | Subnet mask | 255,255,255,4 |                                  |
|                     | AUX 1       | IP address |              | Subnet mask |               |                                  |
|                     | AUX 2       | 3P address |              | Sobret mask |               |                                  |
|                     |             |            |              |             |               | and the second division of       |

- 4. Enter the required addresses in the AUX and Subnet mask fields
- 5. Press the **OK** button to return to the **Administration** window.
- 6. Press the **OK** button at the bottom of the **Administration** window to return to the **System**

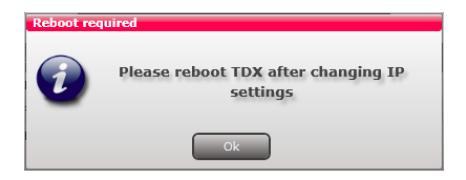

- 7. Press the **Reboot** button in the **System maintenance** area or switch off the power to make the changes effective.
- Important The TDX headend system must be rebooted if changes have been made to one or more IP addresses.

### Configuring CA Modules

1. Select the CA Modules window in the TDX Service Tool.

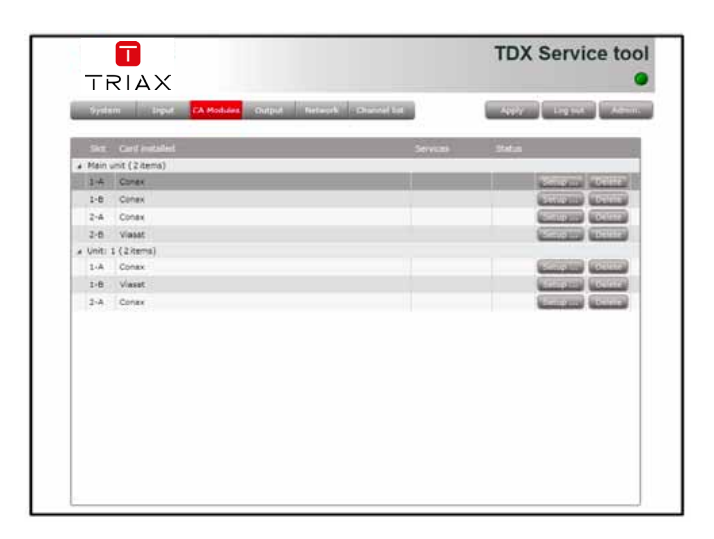

The **CA Modules** window in a new configuration initially only displays the number and type of the CA modules that have been inserted in the headend(s).

2. Press the **Setup** button relating to the CA module to be configured. Default values are initially displayed for the CA module and the service list area is empty.

### Viewing smart card information

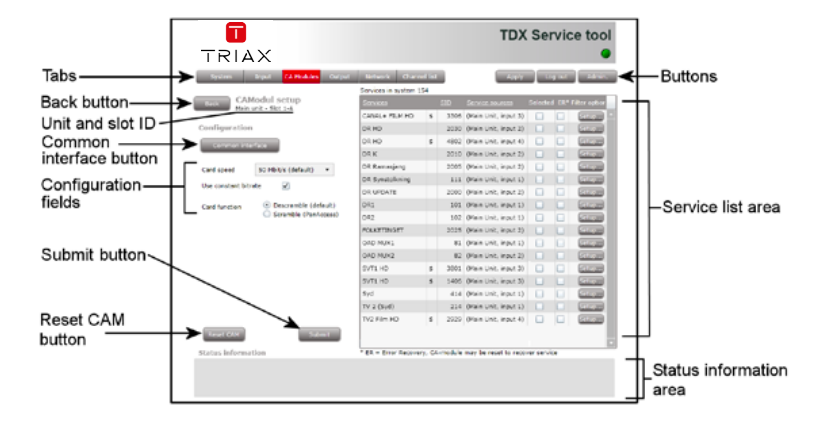

#### Common interface button

 Press the Common interface button on the CA Modules window. to view information on the smart card inserted in the CA module.

|                                                                   | TDX Service tool          |
|-------------------------------------------------------------------|---------------------------|
| Debite Depth The Provide The Provided Depth Address (Channel Set) | (1997) (1999) - Alexandri |
| Commun interface<br>Manual - Sol 14                               |                           |
| Gunax Conditional Access                                          |                           |
| NAME OF COMPANY                                                   |                           |
| Conceptor Differ                                                  |                           |
| terre mana                                                        |                           |
| Charles CA 193                                                    |                           |
| macres lating                                                     |                           |
| Line .                                                            |                           |
|                                                                   |                           |
|                                                                   |                           |
|                                                                   |                           |

The type of information provided by the smart card depends on the card type and manufacturer. Refer to the user documentation provided with the CA module/smart card for more information.

2. Press Cancel to return to the CA Modul setup window.

| Setting<br>smart card | 3. Set the require      | red smart card parameters in the following fields:                                                                                                    |
|-----------------------|-------------------------|----------------------------------------------------------------------------------------------------|
| parameters            | Use constant<br>bitrate | <ul> <li>Deselct the check box if a variable bitrate is to be<br/>used. The Use constant bitrate check box is selected<br/>by default.</li> </ul>                                                                                                    |
|                       | Card function           | <ul> <li>The Card function radio buttons determine whether CA module scrambling functionality is to be used.</li> <li>Select the Descramble (default) button to descramble services.</li> <li>Select the Scramble (PanAccess) button to scramble services using the PanAccess Scrambler.</li> </ul> |
|                       | Service list            | <ul> <li>Select the check box relating to the service(s) to be descrambled. (Scrambled services are indicated with '\$'.)</li> <li>Press the Setup button associated with the service.</li> </ul>                                                                                                   |
|                       |                         | The Filter options window for the service is displayed.                                                                                                    |

|                                 |       | 1                                   |
|---------------------------------|-------|-------------------------------------|
| Filter options for DK Update    | 15    |                                     |
| Descramble non audio/video PIDs | ∢◀    | <ul> <li>Click to select</li> </ul> |
| Descamble all audio PIDs        | V     |                                     |
|                                 |       |                                     |
|                                 |       |                                     |
|                                 |       |                                     |
|                                 |       |                                     |
|                                 |       |                                     |
|                                 |       |                                     |
|                                 |       |                                     |
|                                 |       |                                     |
| Cance                           | el OK |                                     |

• Select the **Descramble non audio/video PIDs (Packet Identifier)** check box to descramble elementary streams other than audio or video elementary streams.

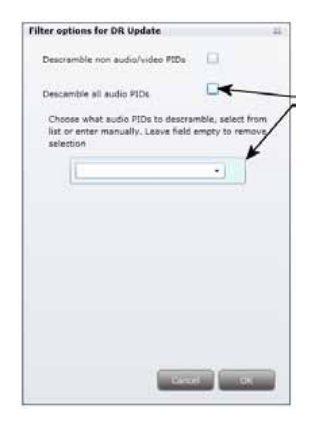

The **Descramble all audio PIDs** checkbox is selected by default.

• Deselect the **Descramble all audio PIDs** check box to select which audio PIDs are to be descrambled.

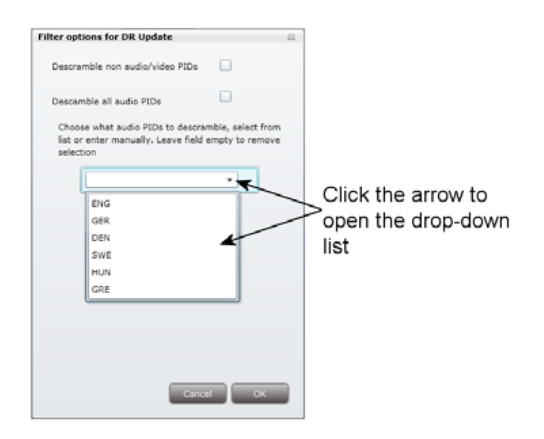

- Open the displayed language drop-down list.
- Select the audio PID to be descrambled.

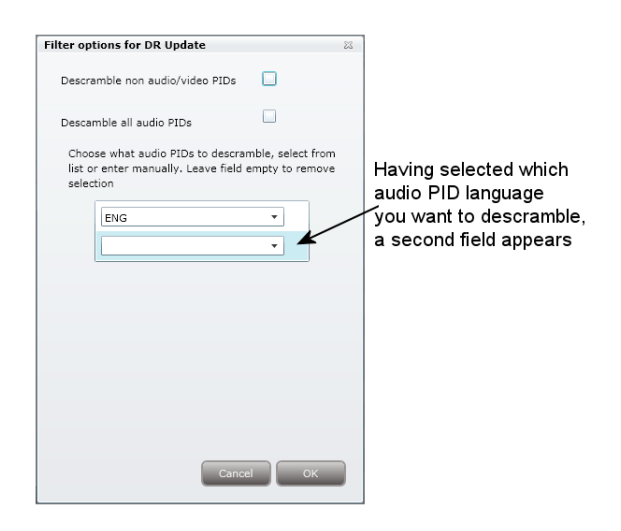

An additional language drop-down list is displayed.

- Select an additional audio PID to be descrambled if desired.
- Enter the three letter language string for an audio PID to be descrambled if it is not present in the drop-down list.
- Press **OK** when the required audio PIDs have been selected.
- Press **OK** to return to the **Configuration** window.
- **Note** There is no limit to the number of audio PIDs that can be specified.

|                          | CA MODICE CASA                                | And the second second |        |        | - Andrew              |            | -   | a state |
|--------------------------|-----------------------------------------------|-----------------------|--------|--------|-----------------------|------------|-----|---------|
| tine CA                  | Modul setup                                   | Services in system 1  | 54     |        |                       |            |     |         |
| Neir                     | unit - Slot 1-A                               | Series                |        |        |                       |            |     |         |
| Configuratio             | RC                                            | CANAL+ FILM HD        | 8      | 3006   | (Main Line, mput 3)   | 10         |     | Garrie  |
| -                        | IN ACCOUNTS                                   | DRHO                  |        | 2030   | (Main Unit, input 2)  |            |     | (COL)   |
| Sufficient Street of the | and instant of the                            | DR.HO                 | 8      | 4802   | (Main Unit, input 4)  | D.         |     | Carte   |
| Cardenard                | 72 MbB/s                                      | DRK                   |        | 3010   | (Main Unit, imput 2)  |            |     | (COLOR  |
| 10.0 85444               | 14 1999                                       | DR Ramasjang          |        | 2005   | (Main Unit, input 2)  | 13         |     | Girth   |
| Use constant bib         | rate 🖌                                        | DR Synstallaring      |        | -111   | (Main Unit, input 1)  |            |     | Grint   |
|                          |                                               | DR UPDATE             |        | 2000   | (Main Unit, input 2)  |            |     | (CLUP)  |
| Cerd function            | Descramble (default)     Scramble (PanAccess) | DRI                   |        | 101    | (Main Unit, input 1)  |            |     | Billio  |
|                          |                                               | DR3                   |        | \$02   | (Nain Unit, input 1)  | 11         |     | Plin    |
|                          |                                               | FOLKETINGET           |        | 2025   | (Nain Unit, input 2)  |            |     | En      |
|                          |                                               | OAD HUX1              |        | 01     | (Main Unit, input 1)  | - <u>L</u> | Q.  | 6110    |
|                          |                                               | DAD HUKI              |        | 82     | (Main Unit, input 2)  |            |     | (and    |
|                          |                                               | SVT1 HD               | \$     | 3601   | (Main Linit, input 3) | <u>_</u>   |     | CIT     |
|                          |                                               | SVTLHO                |        | 3406   | (Main Unit, input 3)  |            |     | Crum    |
| -                        | - 1 A                                         | Syd                   |        | 414    | (Main Linit, input 1) | <u>.</u>   |     | Car     |
|                          | <b>`</b>                                      | TV 2 (Syd)            |        | 214    | (Main Unit, input 1)  |            |     | Guo     |
| Reserver?                | Budaren (                                     | TV2 Film HD           | 1      | 2829   | (Main Unit, input 4)  | CI.        | D.  | (CERE)  |
| Status islams            | athen                                         | * ER - Error Recove   | hy, CA | module | may be reset to reco  | ver servi  | ce. |         |

4. Press the Submit button.

| _ | TF      |                |                   |            |              |               | TDX    | Servi   | ce too |
|---|---------|----------------|-------------------|------------|--------------|---------------|--------|---------|--------|
|   | Syste   | m Input        | CA Modules Output | at Network | Channel list | 1             | Apply  | Log out | Admin  |
|   | Slot    | Card installed |                   |            | Se           | rvices        | Status |         |        |
|   | Main u  | init (2items)  |                   |            |              |               |        |         |        |
|   | 1-A     | Conex          |                   |            | CA           | NAL+ FILM HD, | ок     | Setup   | Belete |
|   | 1-8     | Conax          |                   |            |              |               |        | Setup   | Delete |
|   | 2-A     | Conex          |                   |            |              |               |        | Setup   | Delete |
|   | 2-8     | Viasat         |                   |            |              |               |        | Setup   | Differ |
| 4 | Unit: : | 1 (2items)     |                   |            |              |               |        |         |        |
|   | 1-A     | Conax          |                   |            |              |               |        | Setup   | Delete |
|   | 1-B     | Vieset         |                   |            |              |               |        | Setup   | Délete |
|   | 2-A     | Conex          |                   |            |              |               |        | Setup   | Delete |
|   |         |                |                   |            |              |               |        |         |        |
|   |         |                |                   |            |              |               |        |         |        |
|   |         |                |                   |            |              |               |        |         |        |
|   |         |                |                   |            |              |               |        |         |        |
|   |         |                |                   |            |              |               |        |         |        |
|   |         |                |                   |            |              |               |        |         |        |
|   |         |                |                   |            |              |               |        |         |        |
|   |         |                |                   |            |              |               |        |         |        |
|   |         |                |                   |            |              |               |        |         |        |

5 Press the **Apply** button if all configuration actions are completed.

**Output window** Click the Output tab in the TDX Service Tool to display the Output window. You can only install two IP output modules in each TDX headend unit. You have to install them in slot no. 3 and/or 6 in the output section of each unit.

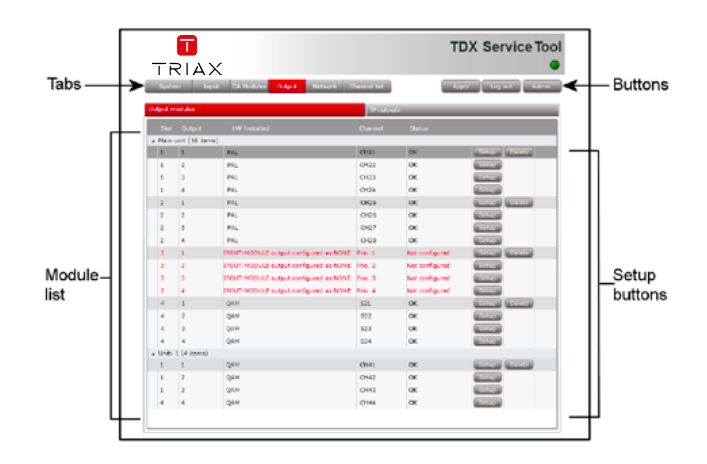

According to the illustration above, an IP output module has been installed in slot no. 3 in the main unit.

When you output IP services, IP packets may be lost as a result of output overload. To minimize the effect of the IP packet loss, you can divide your IP services into four groups and prioritize the output so that services in priority group 1 will be the last group to be affected from packet loss. Services in priority group 4 will be the first group to be affected from packet loss.

To configure the IP output module, click the Setup button to display the Configuration window.

| 10.0  | - States        | CONTRACTOR DATA                         | Special Section | 100             | AND DESCRIPTION OF A PARTY OF                                                                                                    |               |
|-------|-----------------|-----------------------------------------|-----------------|-----------------|----------------------------------------------------------------------------------------------------|---------------|
| Now 1 | volule)         |                                         | a second        |                 |                                                                                                    |               |
|       |                 |                                         |                 |                 |                                                                                                    |               |
| a New | and \$15 Annual |                                         |                 |                 | and the second second                                                                                                    |               |
| 1     | 4               | ( **                                    | CORT :          |                 | Street Street                                                                                                    |               |
| 1     | 3               | FK.,                                    | D121            | OF              | Married Woman and Street Street Stree |               |
| 8     | 2               | 24                                      | 0121            | OK              | Married Woman                                                                                                    |               |
| 6     | 4               | File .                                  | CH24            | 4.00            | No. of Concession, Name                                                                                                    |               |
| 4     | 4               | 14.                                     | 045             | OK.             | Sector Sector                                                                                                    |               |
| 1     | 3               | P.M                                     | 0.04            | OK.             | Second Second                                                                                                    |               |
| 1     | a               | ts.                                     | 0.01            | OK              | (and the second second s                                                                                                    |               |
| 1     | +               | 24.                                     | 0.04            | 04              | Sec. 1                                                                                                    | Click the Set |
| 3     | 1               | 1004 HODULE subscience are noted.       | 2+4 T           | Apr parkgared   | Minut Minut                                                                                                    | hutton        |
| 18    | 1               | latitude and when successing an article | Pre-2           | an ordgood      | the second second second second second second second second second second second second second second second s                                                                                                    | Dullon        |
| 18    | 9               | 17037 HODILE subst series at 50%        | 199.2           | Not contigured  | and the second second s |               |
| 13    | 4               | 3404 in Integrate Support 2,0000172,001 | 799.4           | has configured. | Sector Sector Se |               |
| 1.1   | 3               | Qare                                    | \$25            | OR              | Berning British                                                                                                    |               |
| 4     | 4               | Gev                                     | 553             | oc              |                                                                                                    |               |
| 18    | 3               | <b>Dise</b>                             | 315             | OH .            | Record and a second second sec |               |
| 4     | 4               | GAN                                     | 534             | 01              | Second Second                                                                                                    |               |
| 4.080 | 1.64.76010      |                                         |                 |                 |                                                                                                    |               |
|       | 4               | Sev                                     | 0611            | - 08            | Street Street                                                                                                    |               |
| 1     | 7               | Qaw                                     | DHC             | OH              | No. of Concession, Name                                                                                                    |               |
| 13    | 3               | 044                                     | 0943            | 06              | the second second second second second second second second second second second second second second second se                                                                                                    |               |
|       | 14              | QAN .                                   | CH40            | OK.             | ALC: NO.                                                                                                    |               |

## Configuring IP modules

Default or empty values are displayed when the a new configuration is opened in the TDX Service Tool's Configuration window.

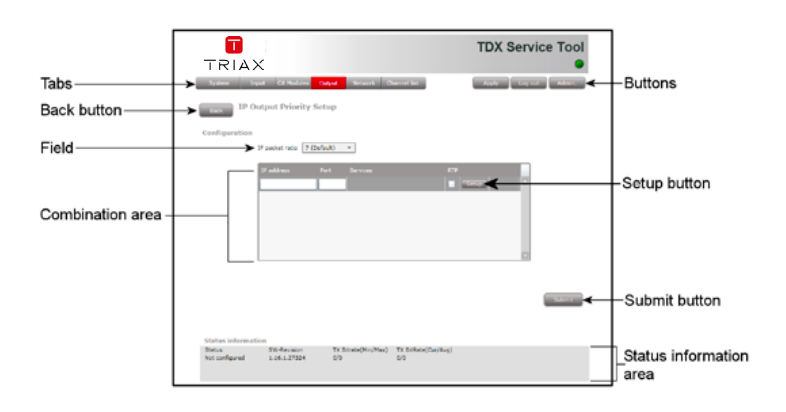

IP packet ratio Specifiy how many transport stream (TS) packets are to be contained in each IP packet.

The size of a TS packet is 188 bytes.

The maximum number of TS packets per IP packet is '7'. The maximum IP packet size is 1500 bytes.

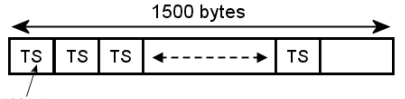

188 bytes

Packet ratio of 3-7 packets per IP packet

**Note** The tranport stream transmits only one service.

| Combinatio<br>area | Specifies IP address/Port/Service to service configura-<br>tions.                                    |
|--------------------|----------------------------------------------------------------------------------------------------|
|                    | Enter a multicast IP address between 224.0.0.0 and 239.255.255.255 in the <b>IP address</b> field.   |
|                    | Enter the desired IP port number in the Port field within the range '1025 to '65535'.                |
|                    | Select the RTP check box to enable Real-Time Transport Protocol.                                     |
| Note               | The IP addresses specified must not conflict with any other IP addresses used in the entire network. |

### Creating IP/Service combinations

A maximum of 96 IP services can be output per IP output module.

| TRIAX                                                                |                                | т                           | DX Service Tool     |                        |
|----------------------------------------------------------------------|--------------------------------|-----------------------------|---------------------|------------------------|
| System Trepst CA Hud                                                 | ks OAM Network o               | Zarrel list                 | ugiy Log eut Admin. |                        |
| Configuration<br>IP pecket relio                                     | 6 ·                            |                             |                     |                        |
| 17 addess<br>2356 442 445 1                                          | Part Services<br>6 \$6124      | ETP<br>Solition             |                     | Click the Setup button |
|                                                                      |                                |                             | Submit              |                        |
| Status Information<br>Status SW-Revisio<br>Net configured 1.16.1.273 | n TX Bitrate(Min/Max)<br>4 0/0 | TX (bisRate(Cun/Avg)<br>G/0 |                     |                        |

1. Press the Setup button.

|                          |       |     |       |                      |      | Output 510 |    |
|--------------------------|-------|-----|-------|----------------------|------|------------|----|
| CANAL+ FILM              | TV    | \$  | 4833  | (Main Unit, input 15 |      | 12. /      | /  |
| CANAL+ FILM_descrambled  | TV    |     | 4833  | (Main Unit, cam 3-8  |      | 125        |    |
| CANAL+                   | TV    | \$  | 4835  | (Main Unit, input 15 |      | /          |    |
| CANAL+ FILM              | TV    | \$  | 4836  | (Main Unit, input 15 |      | 193.       |    |
| CANAL+ SPORT             | TV    | \$  | 4837  | (Main Unit, input 15 |      | 92         |    |
| CANAL+ SPORT_descrambled | TV    |     | 4837  | (Main Unit, cam 3-8  | 1 AN | 128        |    |
| CANAL+_descrambled       | τv    |     | 4835  | (Main Unit, cam 3-8  | El.  | 126        |    |
| 1079                     | RADIO |     | 6507  | (Unit 1, input 9)    |      | 147        |    |
| 3sat                     | TV    |     | 28007 | (Main Unit, input 2) |      | 161        |    |
| 4823                     | TV    | \$  | 4823  | (Main Unit, input 15 |      | 0.3        |    |
| 6'eren HD                | HDTV  | \$  | 15015 | (Unit 1, input 3)    |      | 212        |    |
| ALE KINO+                | TV    | \$  | 4877  | (Main Unit, input 15 |      | 90         | 12 |
| 4                        |       | 21* |       |                      |      | 1011       |    |

- 2. Select the service that is to be associated with the IP address..
- 3. Press the **OK** button.

**Note** Only one service can be assigned per IP address.

|                                  | ~                                              |                                 |                              | TDX Ser             | vice Tool |                                                                              |
|----------------------------------|------------------------------------------------|---------------------------------|------------------------------|---------------------|-----------|------------------------------------------------------------------------------|
| System Ing                       | tput Priority Se                               | tup                             | annel fat                    | Apply tog           | admin,    |                                                                              |
| Configuration                    | P pošet ratio 6<br>19 addres<br>239-192-301-22 | V Senices<br>59175 CARAL+ SPORT | Recrambled                   | P<br>Tecup Tector 1 |           | A new configura-<br>tion line has been<br>added in the combi-<br>nation area |
| Status informati<br>Status<br>OK | 211<br>570 Bavision<br>1.16.1.27324            | TX Bitste(Hov/Max)<br>51/91     | TX Billate(Cec(Avg)<br>91/91 |                     | Same      |                                                                              |

A new empty configuration line is added in the combination area in the **Con-figuration** window.

- 4. Continue specifying more IP address/service combinations.
- **Note** Each service in the TDX-pool can only be assigned to one IP address. Previously assigned service are not available for assignment when configuring other IP output modules.

|               | X                      |        |                               | TDX Service Tool     |               |
|---------------|------------------------|--------|-------------------------------|----------------------|---------------|
| System        | Teput CA Nodules       | Омри   | Network Channel list          | Apply Log out Admin. |               |
| IP            | Output Priority        | Setup  |                               |                      |               |
| Configuratio  | n<br>1P packet ratio 6 |        |                               |                      |               |
|               | IP address             | Fort   | Services                      | RTP                  | Submit button |
|               | 229.192.111.1          | 50176  | CANAL& SPORT_descrambled      | Z Column Colors      |               |
|               | 239-192-111-2          | 50176  | AXIN Crime_descrambled        | Catalog Balan        | X             |
|               | 239.192.111.3          | \$0176 | ALE KIND+_descrambled         | Contract Contract    | /             |
|               | 239.192.111.4          | \$0176 | ESP Intil_descrambled         |                      | ^             |
|               | 239.192.111.5          | \$0176 | ORF III_descrambled           | V Sens Balan         |               |
|               | 239.192.111.6          | 50176  | DR3                           |                      |               |
| Status Inform | uation<br>SW-Revision  | TX     | BirsteD4w/Nax) TX BiSkete(Cus | 5:0m2<br>3rg)        |               |
| ox            | 1.16.1.27324           | 91/    | 91 91/91                      |                      |               |

- 5. Press the **Submit** button when assignment of services to IP addresses is completed.
- 6. Press the **Apply** button if all configuration actions are completed.

23

| Editing<br>IP/Service<br>combinations | <ol> <li>Press the Setup button associated with the IP/Service combination to be edited.</li> <li>Make the required changes.</li> <li>Press OK</li> <li>Press Submit in the Configuration window.</li> <li>Press the Apply button when all configuration actions are completed.</li> </ol> |
|---------------------------------------|----------------------------------------------------------------------------------------------------|
| Specifying Ser-<br>vice ID's          | Each service listed in the Select services window has by default an automati-<br>cally assigned Service ID (SID), which is displayed in the <b>Output SID</b> column.<br>The Service ID can, however, be manually specified.                                                               |

- 1. Press the **Setup** button associated with the IP/Service combination to be edited.
- 2. Change the SID to an unallocated number within the number range '1 to 65535'.
- 3. Press the Submit button.

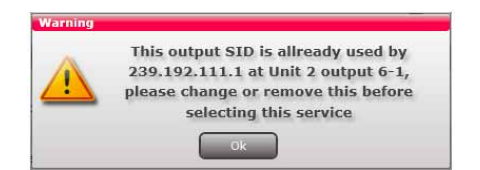

An error message is displayed if the manually specified Service ID is incompatible.

- 1. Press **OK** on the error message.
- 2. Change the Service ID for the IP address/Service specified in the error message.
- 3. Press OK.
- 4. Press Submit in the Configuration window.
- 5. Press the Apply button if all configuration actions are completed.

|                       | AX                     |         |                                 | TDX Service Tool      |
|-----------------------|------------------------|---------|---------------------------------|-----------------------|
| System                | Input CA Hodules       | Output  | Network Channel list            | Apply Log sult Admin. |
| _                     | P Output Priority      | Setup   |                                 |                       |
|                       |                        | op      |                                 |                       |
| Configurat            | ion                    |         |                                 |                       |
|                       | IP packet ratio 6      |         | •                               |                       |
|                       | IP address             | Port    | Services                        | RTP                   |
|                       | 239.192.111.1          | 50176   | CANAL+ SPORT_descrambled        | 🖬 Setup Deleter       |
|                       | 239.192.111.2          | 50176   | AXIX Crime_descrambled          | Step Delte            |
|                       | 239.192.111.3          | 50176   | ALE K3V0+_descrambled           | V Conce Colore        |
|                       | 239.192.111.4          | \$0176  | ESP Int'l_descrambled           | Setter Setter         |
|                       | 239.192.111.5          | \$0176  | ORF III_descrambled             | V Setup Setter        |
|                       | 239.192.111.6          | 50176   | 043                             |                       |
|                       | 239.192.111.5          | J 50176 | ONF IIL_descrambled             | Stand Series Series   |
| Status info<br>Status | rmation<br>5W-Revision | TX      | Ditrets(Nin/Max) TX DtRets(Cur) | (Arg)                 |
| OK                    | 1.16.1.27324           | 91      | 91 91/91                        |                       |
|                       |                        |         |                                 |                       |

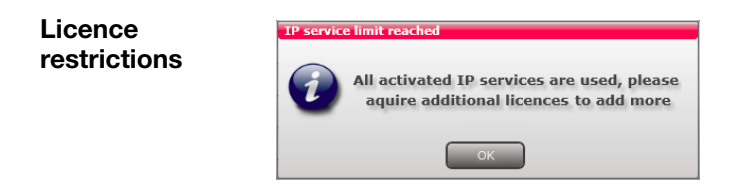

The above warning is displayed if more services have been selected than the number of valid licenses. It is not possible to add additional configuration lines if the number of valid licenses have been exceeded.

25

### Deleting IP/Service combinations

| TRL         | Δ×                |        |                            | TDX Service Tool      |
|-------------|-------------------|--------|----------------------------|-----------------------|
| System      | Input CA Nodules  | Output | Network Channel list       | Apply Log out Admin.  |
| Back 1      | P Output Priority | Setup  |                            |                       |
| Configurat  | ion               |        |                            |                       |
|             | IP packet ratio 6 |        | *                          |                       |
|             | 1P address        | Port   | Services                   | RTP                   |
|             | 239.192.111.1     | 50176  | CANAL+ SPORT_descramb      | ed 😺 setup (Delite) 🛋 |
|             | 239.192.111.2     | 50176  | AXN Crime_descrambled      | Setup Dente           |
|             | 239.192.111.3     | 50176  | ALE KIND+_descrambled      | Setup Delete          |
|             | 239.192.111.4     | 50176  | ESP Int'Ldescrambled       | Setup Delite          |
|             | 239.192.111.5     | 50176  | ORF III_descrambled        | Setup Delite          |
|             | 239.192.111.6     | 50176  | 083                        | V Seize Beite         |
| Status Info | mation            |        |                            | Safet                 |
| Status      | SW-Revision       | TX     | Bitrate(Min/Max) TX BitRat | e(Cun/Avg)            |
| OK          | 1.16.1.27324      | 91/    | 91 91/91                   |                       |
|             |                   |        |                            |                       |

- 1. Press the **Delete** button associated with the IP address/Port/Service combination to remove it from the configuration area.
- 2. Press **OK** to confirm that the correct IP/Service combination has been selected.
- 3. Press the Submit button.
- 4. Press the Apply button if all configuration actions are completed.
- **Note** The service previously contained in the deleted combination will now be available in the TDX-pool for reassignment.

Status information is placed at the bottom of the Configuration window.

Status information

**TDX Service Tool** TRIAX IP Output Priority Schop andrest rate in . 10.112.111.1 239.192.118.4 EDP Dort. An 219 102 118 5 \$3176 tries or de 10.102.111.0 55176 TX Ditrate(Her/Hex) TX Ditt DL/DL 91/01 TW Revision 1.14.1.27224 Information

| Status               | Detected errors.                                                             |
|----------------------|------------------------------------------------------------------------------|
| SW-Revision          | The installed output module software version.                                |
| TX BitRate (Min/Max) | The minimum/maximum load of megabits per second (Mbits/s) on the AUX socket. |
| TX BitRate (Cur/Avg) | The current/average load of megabits per second (Mbits/s) on the AUX socket. |

**Status LED** A status LED is located on the front of each IP output module. The LED functions as follows:

| Green - flashing | The IP module receives data.                                                                     |
|------------------|--------------------------------------------------------------------------------------------------|
| Green - constant | The IP module receives valid services.                                                           |
| Red              | When starting the TDX system the IP module and the system controller negotiate connection speed. |
| Red - constant   | Either the IP module or the system controller has not been inserted correctly.                   |
| No colour        | The IP module has not been configured or the module has not been inserted correctly.             |

The LED functions as per below when the module's software is being updated:

| Orange          | Booting.                                                                                                    |
|-----------------|----------------------------------------------------------------------------------------------------|
| Temporary off   | Initiation of the software update.                                                                             |
| Temporary green | Each time the modules receives a valid data package.<br>Repeated until the update is completed without errors. |
| Red             | Software update failed.                                                                                        |

**Deleting output** 1. Press the **Delete** button for the output module to be removed **module** 

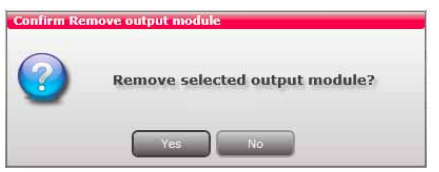

2 Confirm that the correct output module is to be removed..

| 11       | In Ins        | ar de Holden Oepek Setende 1             | Sparred Lines | 10.40             | tions were suited and the suite                                                                                                    | 1                  |
|----------|---------------|------------------------------------------|---------------|-------------------|----------------------------------------------------------------------------------------------------|--------------------|
| Output.; | noduker       |                                          | 100000        | 1                 |                                                                                                    |                    |
|          |               |                                          |               |                   |                                                                                                    | 1                  |
| 4 Hait   | unit (28 item | 0                                        |               | 10                | - Ci - Ci - Ci - Ni                                                                                                    | 1                  |
| 3.       | 1             | Pat                                      | 10(21         | 05                | المستعا الشنستا                                                                                                    | 1                  |
| 1        | 2             | PAL                                      | 0.02          | OK                | Contraction of the local division of the local division of the loc | 1                  |
| 1        | 3             | PAL                                      | 0.022         | CK.               | A CONTRACTOR OF CONTRACTOR OF  | 1                  |
| 1        | 4             | PAL                                      | 0124          | OK                | Contraction of the second second second second second second second second second second second second second s                                                                                                    | 1                  |
| 3        | 1             | Pat                                      | 0.01          | or                | Sector Sector                                                                                                    | 1                  |
| 2        | ÷.            | PAL                                      | 0.01          | OK                | Contraction of the local distance of the local distance of the loc | The configuration  |
| 2        | 18            | PAL                                      | 0427          | OF                | Second Second Se | I ne configuration |
| 2.       | 4             | PAL                                      | 0.08          | OK                | Sector Sector                                                                                                    | been deleted       |
|          |               | IPERTAINABLE surger environment as house | Ben 11        | tist configurati  | and a second second sec |                    |
| 3        | 2             | IPOUT MODULE subject sorting was as NONE | P10.2         | feat antifigured. |                                                                                                    | 1                  |
| 3        | 2             | IPOUT-HIGOULE subjut configured as NONE  | Pro. 2        | Not configured    | (The second second second second second second second second second second second second second second second s                                                                                                    | 1                  |
| 2        |               | POUT-MODULE subput configured as NOVE    | Pre2. 4       | fect configured   | access .                                                                                                    | 1                  |
|          | - 4           | Qast                                     | 611           | OK                | Second Second                                                                                                    | 1                  |
| 4        | 14            | QKH                                      | 933           | OK                | Sec. 1                                                                                                    | 1                  |
| 4        | 1             | QAM                                      | 533           | OK                | ALC: NO                                                                                                    | 1                  |
| 4        | A             | QAN .                                    | \$54          | OK                | No. of Street, Street, | 1                  |
| a Unit:  | L (4 items)   |                                          |               |                   |                                                                                                    | 1                  |
| +        | +             | Q4H                                      | 1014T         | OK .              | Second Second                                                                                                    | 1                  |
| 1        | 2             | Q1M                                      | 0942          | OK                | Manual Providence of Contract of Contract  | 1                  |
| 1        | 3             | QAM .                                    | 0143          | OK                | Sector Sector Se | 1                  |
| 4        | 14            | Q4N                                      | CHAI          | OK .              | 10.72730                                                                                                    | 1                  |

The output module is displayed in 'Red' font until it is physically removed from the headend.

3. Remove the output module from the headend.

#### Configuring IP output - EIT

A barker channel carries all EIT information (Event Information Table) for all IP services.

The EIT barker channel can output in two ways depending on how IP output is to be distributed:

- The EIT barker channel outputs through Link 2 on the main unit if IP output is distributed through the Link sockets.
- The EIT barker channel outputs through the AUX socket on the first IP output module in the TDX headend system if IP output is distributed through an IP output module

| 10100             |            |                  | and the owner of the local division of the local division of the l | CONTRACTOR OF THE OWNER OF THE OWNER OWNER OWNE | STREET, STREET, STREET, STR | ALC: NO. OF CO. |             |
|-------------------|------------|------------------|----------------------------------------------------------------------------------------------------|----------------------------------------------------------------------------------------------------|-----------------------------|-----------------|-------------|
|                   | 1991 101   | natawi (Kanja)   | Hetwork (1                                                                                                    | Durren lut                                                                                                    | And Description             | all shares      |             |
| DVD-1             |            | DVB-C            |                                                                                                    | LCN aunibering                                                                                                    | studie HD (                 | un ()           |             |
| fetwark ID        | 12288      | Retwork 10       | 40951                                                                                                    | Services                                                                                                    | 12h runter                  |                 |             |
| Network name      | TDX-NET    | Network name     | TDX-NET                                                                                                    | NRK PS                                                                                                    |                             | - 13            |             |
| Cet original ID   |            | Set original ID  | 9                                                                                                    | DRS                                                                                                    | 1                           |                 |             |
| Ong. Naturals 10  | 42042      | Orig. network 20 | 20                                                                                                    | TV 4 Plaine_descrambled                                                                                                    | 2                           |                 |             |
| ATT Standard ()   | DVEO Norda | NET Standard 3)  | EVEC NIVER                                                                                                    | DRZ                                                                                                    | 2                           |                 |             |
| 677               |            | 627-             |                                                                                                    | UK Ramesjang                                                                                                    | 4                           |                 |             |
| Barker mancel     | 7          | Barkar channel   |                                                                                                    | DR N                                                                                                    | 5                           | Clic            | ck the chec |
| No barker         | ÷          | No balket        |                                                                                                    | 043                                                                                                    |                             | box             | to enable   |
| shared sattle     | aus.       | III sattings     |                                                                                                    | TV2 NEWS_descreenblack                                                                                                    | 8                           | har             | kor obonne  |
| Nanual transport  | C menter   | Use RTT barker 8 | tertrat 😥                                                                                                    | Ranal & DK_Seconambied                                                                                                    |                             | Dai             | Ker channe  |
| Use earlie NOT ye | raion 📋    | EIT barker 2P ad | óreiá                                                                                                    | TV2 Charle_Assounded                                                                                                    | 11                          | E E E E         |             |
| ATT vervices      | -1         | 229              | 192.101.101                                                                                                    | Tv2 Plini_descranibled                                                                                                    | 12                          | Ente            | ar ip addre |
| Enable GAT 1999   | H (2)      | 501              | 26                                                                                                    | TV2.24/a_zeecrambee                                                                                                    | 13                          |                 | er nort num |
|                   |            |                  |                                                                                                    | 6'erer_destrambed                                                                                                    | 34                          |                 | or port num |
|                   |            |                  |                                                                                                    | Animal Panet, descrambled                                                                                                    | 16                          |                 |             |
|                   |            |                  |                                                                                                    | TV3 Puls_destrambled                                                                                                    | 3.7                         |                 |             |
|                   |            |                  |                                                                                                    | CANALS (D)_descrambled                                                                                                    | 19                          |                 |             |
|                   |            |                  |                                                                                                    | DR URIS                                                                                                    | 20                          |                 |             |
|                   |            |                  |                                                                                                    | FOLKETINGET                                                                                                    | 21                          |                 |             |
|                   |            |                  |                                                                                                    | IV SKD                                                                                                    | 22                          |                 |             |
|                   |            |                  | And and a second second                                                                                                    | dk4_descrambled                                                                                                    | 23                          |                 |             |
|                   |            |                  | State of Concession, Name                                                                                                    | TV3 Departed designation                                                                                                    | 24                          |                 |             |

1. Click the Network tab in the TDX Service Tool

Use EIT barker for Select to enable the barker channel for IP output. IP out

| EIT barker IP | Specify the desired IP address for the EIT barker |
|---------------|---------------------------------------------------|
| address       | channel.                                          |

**EIT barker IP port** Specify the desired IP port number for the EIT barker channel.

- 2. Press the Submit button.
- 3. Press the **Apply** button if no other configuration actions are required.
- **Important** The IP address specified for the barker channel may not be the same as any of the IP addresses used for service distribution.

| 10000                                                                          | TRIAX       |                                                                                                    |                           | · · · · · · · · · · · · · · · · · · · |               |
|--------------------------------------------------------------------------------|-------------|----------------------------------------------------------------------------------------------------|---------------------------|---------------------------------------|---------------|
|                                                                                | - 100 - 124 | and the state of the state of the state of the state of the state of the state of the state of the state of the | Press Dataset ha          | Automatical Constant                  |               |
| DVB-1                                                                          |             | DV8-⊆                                                                                                    | LCN mandiering            | Enable HD LIZH                        |               |
| Relative III                                                                   | 12289       | Matwork 10 41                                                                                                   | Eestime                   | U.S. conter                           |               |
| Retwork name                                                                   | TDX MET     | Matwork name T                                                                                                  | NUMBER POL                | e 🖸                                   |               |
| the original Ltt                                                               | 0           | Set original SD                                                                                                 | 041                       | 1                                     |               |
| long, network III                                                              | 42962       | Ung, Network UD                                                                                                 | TY 4 Haima_destrant       | Med 2                                 |               |
| ATT Standard (*)                                                               | OVE: Nordg  | NIT Standard ) DVI                                                                                              | O Nordia OK2              | 1                                     |               |
| £171                                                                           |             | \$17)                                                                                                    | DE Ramanjang              | 4                                     |               |
| Barker channel •                                                               |             | Barker channel                                                                                                  | * 04.E                    | 1                                     |               |
| his harker                                                                     | +           | Ro backer                                                                                                    | * 043                     | 6                                     |               |
| Shared settings IP settings<br>Hered transporteen ID [] We ED befor for IP out |             | TVE NEWS_descramb                                                                                               | et 8                      |                                       |               |
|                                                                                |             | Use 627 barker for 29                                                                                           | out 🧟 Kanal 4 DR_descrame | Sed 5                                 |               |
| Use static NTT ve                                                              | ension []   | \$17 barker 19 addres                                                                                           | TV2 Charle_featrant       | 14 11                                 |               |
| BIT version -1                                                                 |             | 336.563                                                                                                    | 101.100 TV7 Fim_testrambe | 8 17                                  |               |
| Evelow CAT 1800                                                                | • R         | 811 berner 17 port                                                                                              | TVD Zulu_descrimble       | a 13                                  |               |
| _                                                                              |             | El? Inky Main Unit +                                                                                            | Alls 2 6'eres_descanded   | 34                                    |               |
|                                                                                |             |                                                                                                    | Anima Planet_Bold's       | erbied 1e                             | Information a |
|                                                                                |             |                                                                                                    | Trt3 Pula_bescramble      | 17                                    | which unit an |
|                                                                                |             |                                                                                                    | CANALS (C1) descram       | oled 18                               |               |
|                                                                                |             |                                                                                                    | Dil Ultra                 | 30                                    | SUCKET THE EI |
|                                                                                |             |                                                                                                    | POLICETDIGET              | 21                                    | barker chann  |
|                                                                                |             |                                                                                                    | TV SYD                    | 22                                    |               |
|                                                                                |             | 1.1                                                                                                    | di4_descrambled           | 23                                    | 1 4363        |
|                                                                                |             |                                                                                                    | Tril Dermark descen       | tablet 14                             |               |

The **Network** window now contains a single line of information displaying the unit and socket used by the EIT barker channel.

## **Technical data**

### **Technical data**

#### Input Туре

Connector

Maximum input bandwidth Data format

#### Output

Type Connector

Maximum total bandwidth Maximum peak bandwidth Output format Output protocol

Output SPTS priority EIT

#### Power supply: Voltage/current

#### **Environment:**

Temperature, operating Temperature, storage Humidity, operating Humidity, storage

#### Mechanical Data:

Dimensions, product Dimensions, Triax carton Weight, gross Weight nett

Connectors

TDX BE proprietary control and data PCIe x1 edge connector RF Connector (F-Connector) 720 Mbit/s Proprietary TDX MPEG2/DVB SPTSs UDP/IP via GbE

TDX BE proprietary control and data PCIe x1 edge connector RF Connector type: F-Connector 720 Mbit/s 940 Mbit/s MPEG2/DVB compliant SPTS UDP/IP multicast via GbE 3-7:1 TS / IP packet ratio (configurable via GUI) RTP (optional via GUI) 1-4 (configurable via GUI for each SPTS) No EIT - must be obtained via native IP OUT

#### Units Data

(V, mA) 12 / <600

#### Units Data

| -10+50 |
|--------|
| -20+70 |
| 2080   |
| 1090   |
|        |

#### Units Data

| (mm): | 162 x180 x12 (21 Cl) |
|-------|----------------------|
| (mm): | 183 x 266 x 55       |
| (g):  | 305                  |
| (g):  | 215                  |

Integrated PCB edge connector (PCIe x1) RF Connector type: F-Connector

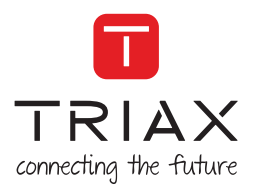

## Manufacturer

Dear Customer,

Should you require technical assistance in the event that your expert dealer is unable to help you, please contact us at:

Triax A/S Bjørnkærvej 3 8783 Hornsyld Denmark

DECLARATION OF CONFORMITY

TRIAX confirms that the product conforms to relevant EEC harmonised standards and consequently can carry the CE-mark.

Relevant harmonised standards:

DE/EN 60728-2 2010, DS/EN 60728-11 2010 and DS/EN 50083-2 2006

This document is only valid with the signature of the person responsible for CE-marking by Triax

Date: October 2012

Signature:

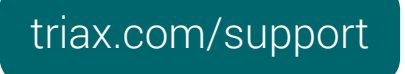

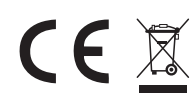

Copyright © 2016 TRIAX. All rights reserved. The TRIAX Logo and TRIAX, TRIAX Multimedia are registered trademarks or trademarks of the TRIAX Company or its affiliates. All specifications in this guide are subject to change without further notice.

TRIAX A/S | Bjørnkærvej 3 | DK-8783 Hornsyld | Denmark